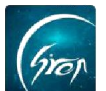

## 迎新使用手册

翻转校园"**迎新功能**"更便捷了解新生报道人数,并收集每位来我校报道学 生详情:学院、所属专业等个人基本信息;

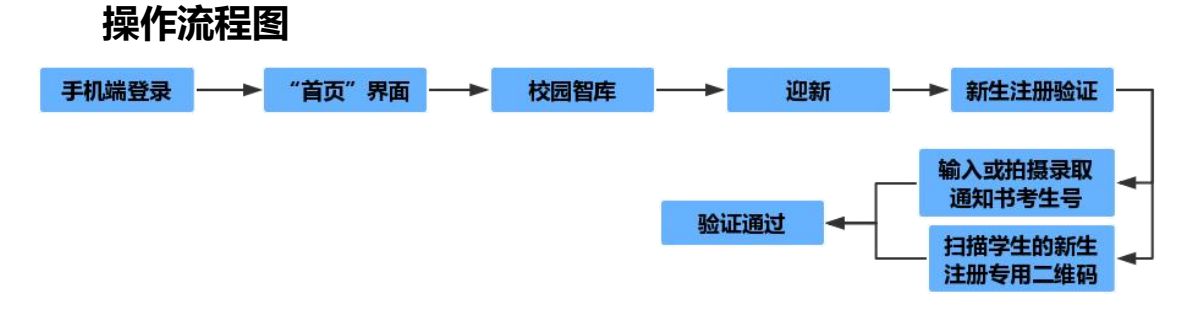

注: 在使用翻转校园"迎新功能"时,请各位老师检查"翻转校园"APP 版本是否是当前最新版本,以便迎新工作顺利进行。

◆1.点击首页"校园智库"进入图片-2"迎新";

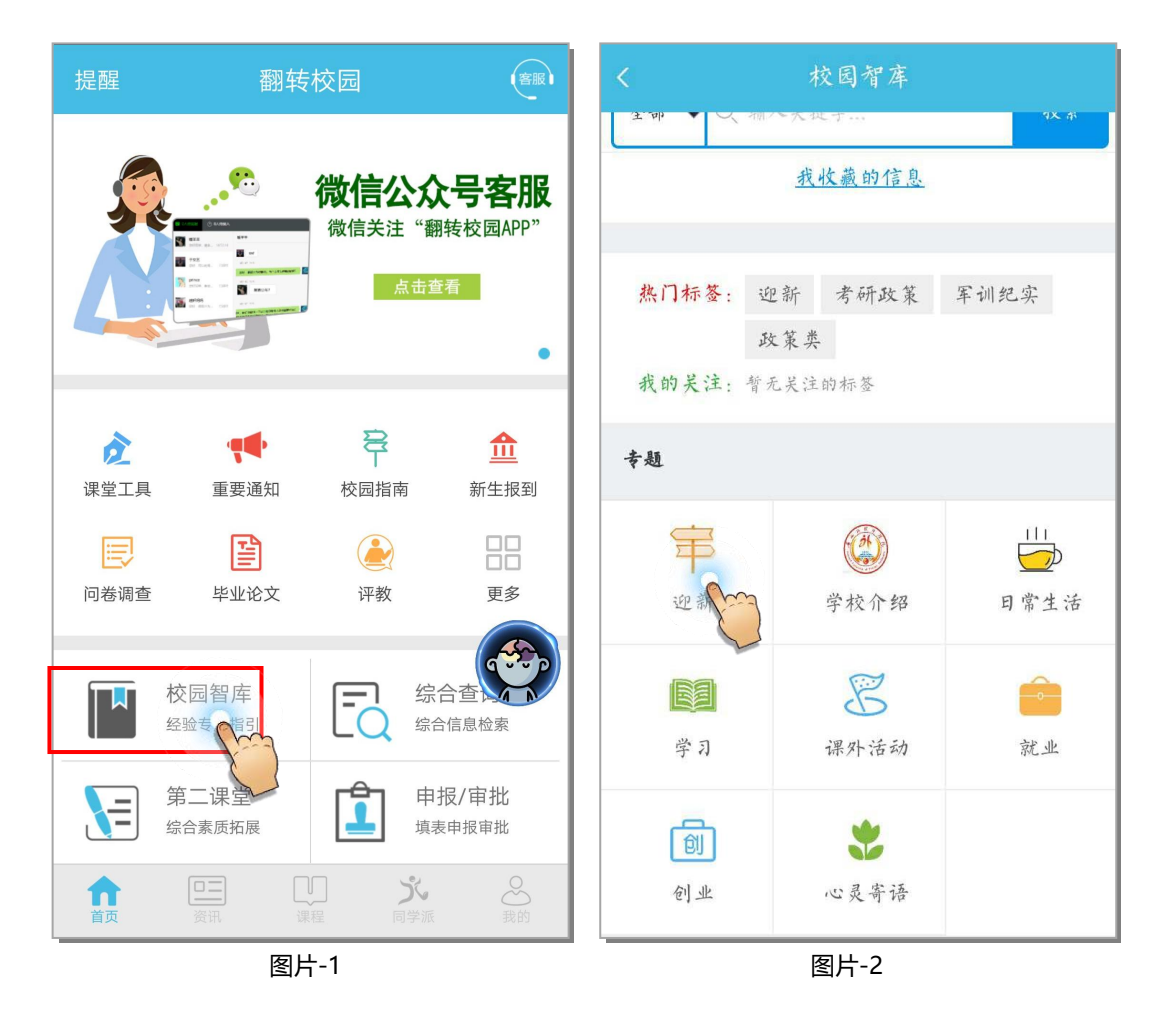

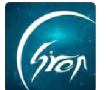

◆2.进入图片-3"迎新"页面 点击"新生注册验证"页面(图片-4),在 "入学注册验证"页面,老师可根据学生提供的两种验证方式进行学生信息验 证:

方式一: 输入考生号或拍摄录取通知书考生号识别查看;

**方式二:**扫描学生(已完成翻转校园 app 注册的)的新生注册专用二维 码;

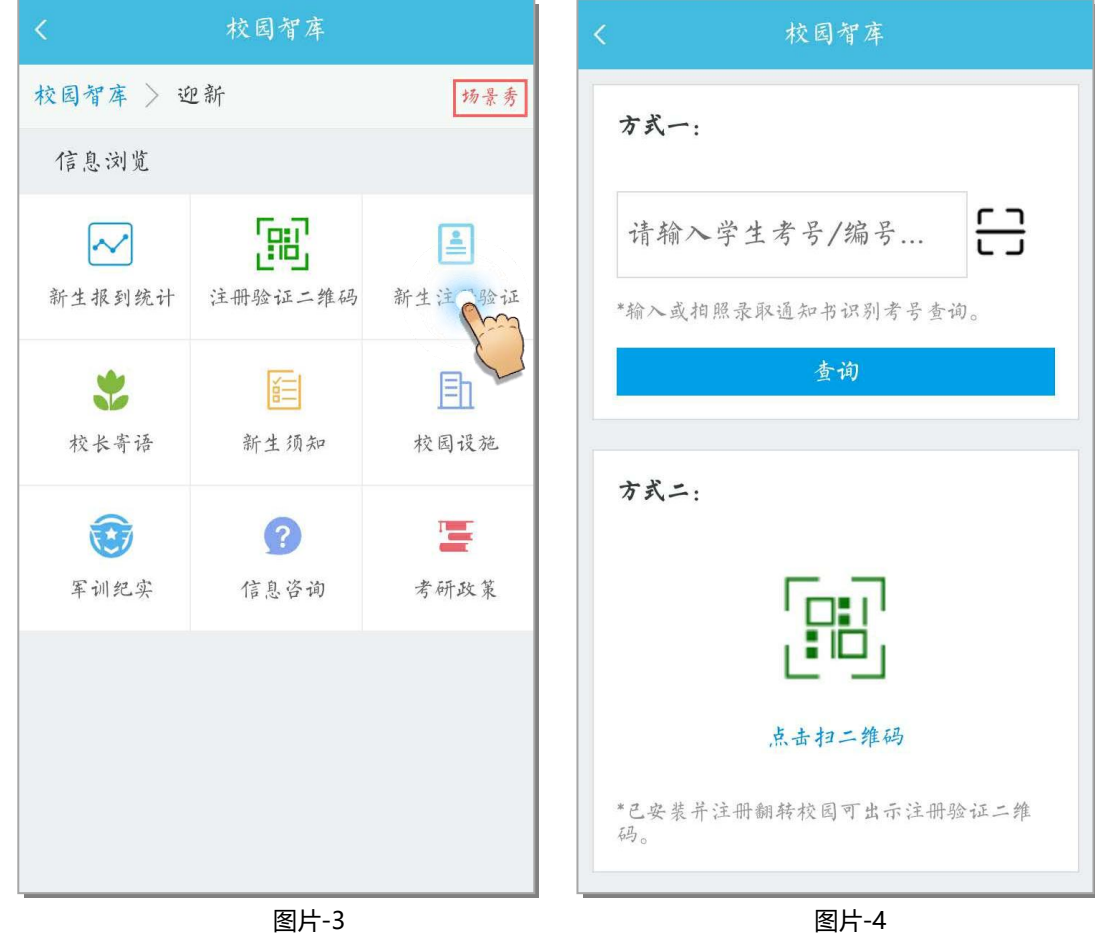

图片-3

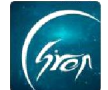

## 入学注册验证:**方式一**

## 输入考生号或拍摄录取通知书考生号识别查看

| < 校园智库               |       |        |       |                          | 4                                    |
|----------------------|-------|--------|-------|--------------------------|--------------------------------------|
| 方式                   | -:    |        |       |                          | 全国普通宣笙总技和国                           |
| 16411301159187       |       |        |       |                          | 新州私来社 <b>录取通知书</b>                   |
| *输入                  | 或拍照录取 | 通知书识别; | 夸号查询。 |                          | 考生号: 16411301159187                  |
| 查询                   |       |        |       |                          | 招生委员会批准,你被我院录取为<br>(师范)  专业 普通本科 新生。 |
|                      |       |        |       |                          | 8月26日至8月28日到校报到。                     |
| <b>B B H (I) Q T</b> |       |        |       |                          | 「部批准的具有高等<br>格的書通高等学校                |
| %                    | 1     | 2      | 3     | $\langle \times \rangle$ | 京报· 1 F /2 2016年7月21日                |
| -                    | 4     | 5      | 6     | •                        | PERL .                               |
| +                    | 7     | 8      | 9     | @                        | 照片                                   |
| 符                    | C•    | 0      |       | 开始                       |                                      |

图片-6

## 入学注册验证:方式二

图片-5

点击扫描学生已安装并注册翻转校园注册验证二维码(例图片-7)

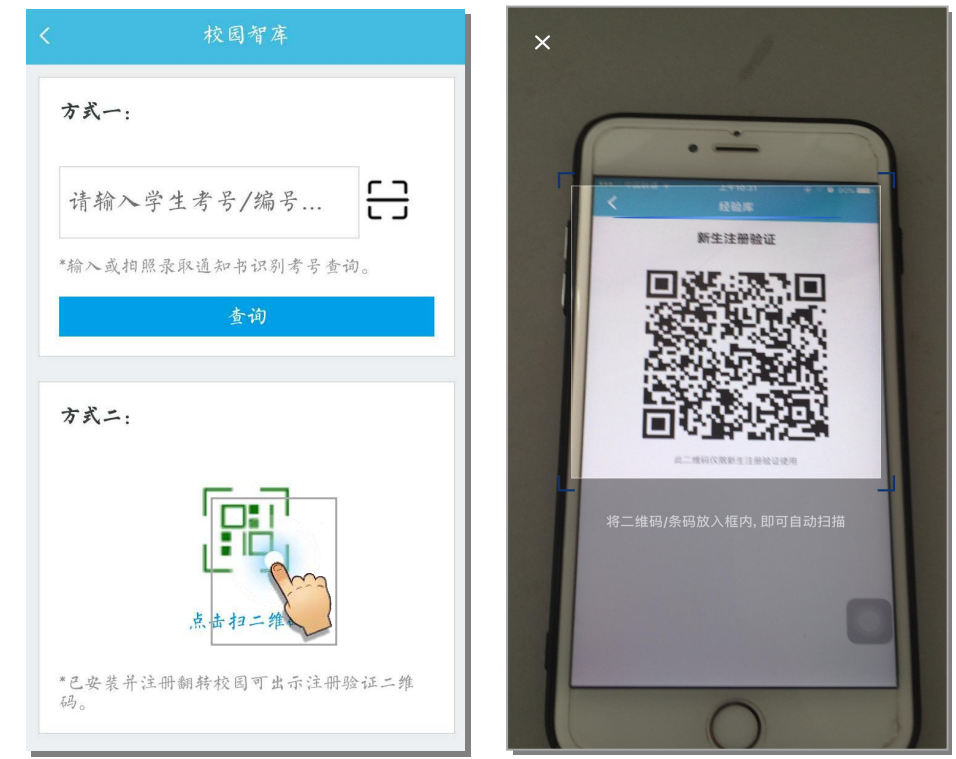

图片-8 电话: 400-007-0625 QQ: 2689354374

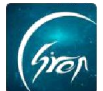

信息验证确认,确认学生信息无误,老师可点击"验证通过"(图片-9),跳转到(图片10),该学生已验证注册成功;

| <       | 校园省库                                                                                                    | < 校园智库                            |
|---------|----------------------------------------------------------------------------------------------------|-----------------------------------|
| 注册验证状态: | 未验证注册                                                                                                    |                                   |
| 考生号:    | and the second second sec |                                   |
| 姓名:     |                                                                                                    |                                   |
| 性别:     | 女                                                                                                    |                                   |
| 民族:     | 汉族                                                                                                    | 该学生已验证注册成功!                       |
| 院系:     | 教育学院                                                                                                    |                                   |
| 专业:     | 学前教育                                                                                                    | 这回                                |
| 班级:     | Contraction of the second                                                                                                    |                                   |
| 层次:     |                                                                                                    | ン m a 、 、 、 」 レ ナ オ a 、 、 、 、 、 m |
| 学号:     | 暂无                                                                                                    | 注册短证状态: C短证注册                     |
| 身份证号:   |                                                                                                    | 考土 <b>5</b> :                     |
| 考生类别:   |                                                                                                    |                                   |
| 中学名称:   |                                                                                                    |                                   |
| 生源地:    |                                                                                                    | 以你:<br>吃到。    因际经济与贸易学院           |
|         |                                                                                                    | 去业. 会融了程                          |
|         | 验证通过                                                                                                    | Y                                 |
|         |                                                                                                    | 层次。                               |
|         |                                                                                                    | 学号: 暂无                            |
| L       | <br>图片-9                                                                                                    | 图片-10                             |

如果您在使用过程中遇到问题,或您有任何想法与建议,请及时和我们联系 可联系时间:早8:30-12:00,晚14:00-18:00 客服电话:400-007-0625 客服 QQ:2689354374 客服微信公众号:翻转校园 APP

也可扫描下方二维码关注公众号,关注我们最新动态。

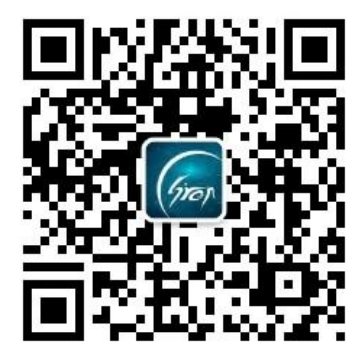